# 電子入札システム ご利用端末の設定と確認 【応札者】

令和5年1月

| <目 | 次> |
|----|----|
|----|----|

| 1.  | ご利用端末の環境確認                          | 1        |
|-----|-------------------------------------|----------|
| 1.1 | ご利用端末で必要な設定(電子入札補助アプリ、OS、ブラウザ)      | 1        |
| 2.  | OS のバージョンに関する影響                     | <b>2</b> |
| 2.1 | 電子入札システム画面の起動方法                     | <b>2</b> |
| 2   | 1.1 Windows 10 の場合                  | <b>2</b> |
| 2.  | 1.2 Windows 11 の場合                  | 4        |
| 2.2 | 文字化けの回避方法                           | 6        |
| 3.  | Microsoft Edge (Chromium 版) を利用する場合 | 7        |
| 3.1 | ポップアップ許可の登録                         | 7        |
| 3.2 | キャッシュクリア1                           | 0        |
| 4.  | Google Chrome を利用する場合1              | 3        |
| 4.1 | ポップアップ許可の登録1                        | 3        |
| 4.2 | キャッシュクリア1                           | 8        |
| 5.  | その他制限事項                             | 0        |
| 5.1 | ファイルの添付に際して内容表示ができない2               | 0        |
| 5.2 | 説明要求等で文字が重複表示される2                   | 1        |
| 5.3 | 印刷画面でスクロールバーが表示されない2                | <b>2</b> |
| 5.4 | 翻訳オプション(翻訳ツール)のアイコン、ダイアログが表示される     | 3        |

電子入札システムのご利用にあたっては、ご利用端末の OS やブラウザのバージョンにより、動 作や画面表示が異なる場合があります。本資料をご確認の上、必要な設定を行った上でご利用 いただきますようお願いいたします。

### 1. ご利用端末の環境確認

ご利用端末の OS(Windows)とブラウザにより異なる動作、画面表示となる場合があります。電 子入札システムホームページに記載の稼働環境をご確認ください。合わせてご利用の認証局の 対応状況も必ずご確認ください。

### 【電子入札稼働環境】

https://www.e-bisc.go.jp/guide2/accept.html

### 1.1 ご利用端末で必要な設定(電子入札補助アプリ、OS、ブラウザ)

### (1) 電子入札補助アプリへの許可 URL リスト登録確認

ご利用の民間認証局により電子入札補助アプリ及び、電子入札システムを判別するための許可 URL リストが登録されていることを確認ください。

確認方法につきましては、ご利用の民間認証局へお問い合わせください。

|   | 登録 URL(半角文字入力)               | サイト名   |
|---|------------------------------|--------|
| 1 | https://e2odw.e-bisc.go.jp   | 本運用環境  |
| 2 | https://e2acc01.e-bisc.go.jp | 接続確認環境 |

### (2) ご利用端末における OS,ブラウザ設定

ご利用端末における、「OS、ブラウザ」の各バージョンを確認し、次ページ以降の内容からそれ ぞれの環境において必要な設定を行うようにしてください。 ※バージョンによって設定不要なものもあります。

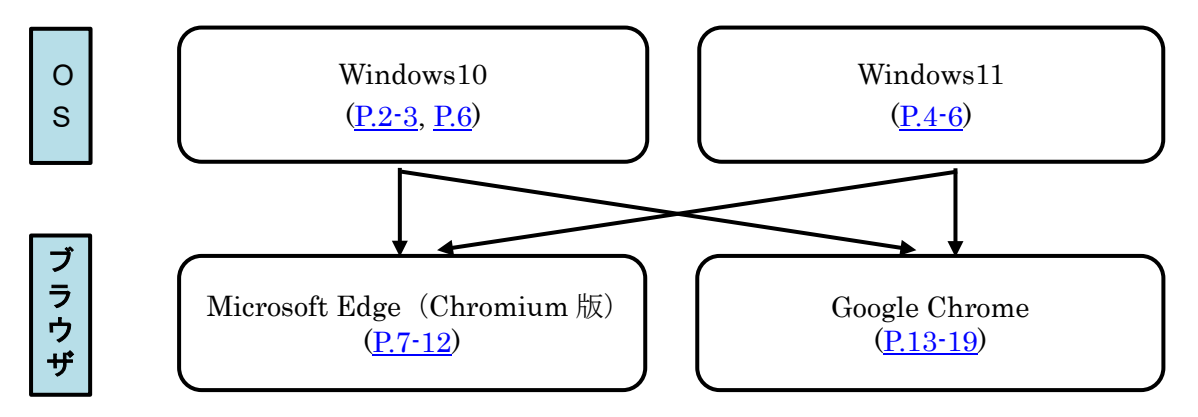

### 2. OS のバージョンに関する影響

ご利用端末の OS(Windows)のバージョンにより、起動方法や設定が異なります。

### 2.1 電子入札システム画面の起動方法

### 2.1.1 Windows 10 の場合

- (1) Microsoft Edge (Chromium 版)を起動する場合
- ① 「スタートメニュー」を開き「Microsoft Edge」をクリック。または、タスクバーの「Microsoft Edge」 をクリックして起動。

| _ | G   |                                |   |          | - 10 |      |   |        |     |   |   |
|---|-----|--------------------------------|---|----------|------|------|---|--------|-----|---|---|
|   | 9   | Google Chrome                  |   | 6        |      |      |   |        |     |   |   |
|   | м   |                                |   |          |      |      |   |        |     |   |   |
|   | 0   | Microsoft Edge                 |   | Explorer |      |      |   |        |     |   |   |
|   |     | Microsoft Office 2016 ツール      |   |          |      |      |   |        |     |   |   |
|   |     | Microsoft Solitaire Collection |   |          |      |      |   | C:N_   | 1   |   |   |
|   | Ê   | Microsoft Store                |   |          |      | 2    |   |        |     |   |   |
|   | ŢĴ  | Microsoft Teams                |   | 電卓       | 4    | ペイント |   | マンド プロ | レプト |   |   |
|   | ß   | Mixed Reality ポータル             |   |          |      |      |   |        |     |   |   |
| 8 | 0   |                                |   |          |      |      |   |        |     |   |   |
| ß | 1   | OneDrive                       |   |          |      |      |   |        |     |   |   |
|   |     | OneDrive for Business          |   |          |      |      |   |        |     |   |   |
|   | N   | OneNote                        |   |          |      |      |   |        |     |   |   |
| ŝ | N   | OneNote 2016                   |   |          |      |      |   |        |     |   |   |
| Φ | 0 🗹 | Outlook 2016                   |   |          |      |      |   |        |     |   |   |
| - | 戶核  | 検索するには、ここに入力します                | - |          |      | 0    | - | 0¥     |     | e | 9 |

従来版 Microsoft Edge (レガシー版 Microsoft Edge) で起動した場合は、電子入札システ ムは正常に動作しません。

**従来版 Microsoft Edge** のアイコンイメージは 🧲 です。

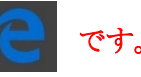

### (2) Google Chrome を起動する場合

 「スタートメニュー」を開き「Google Chrome」をクリック。または、タスクバーの「Google Chrome」 をクリックして起動。

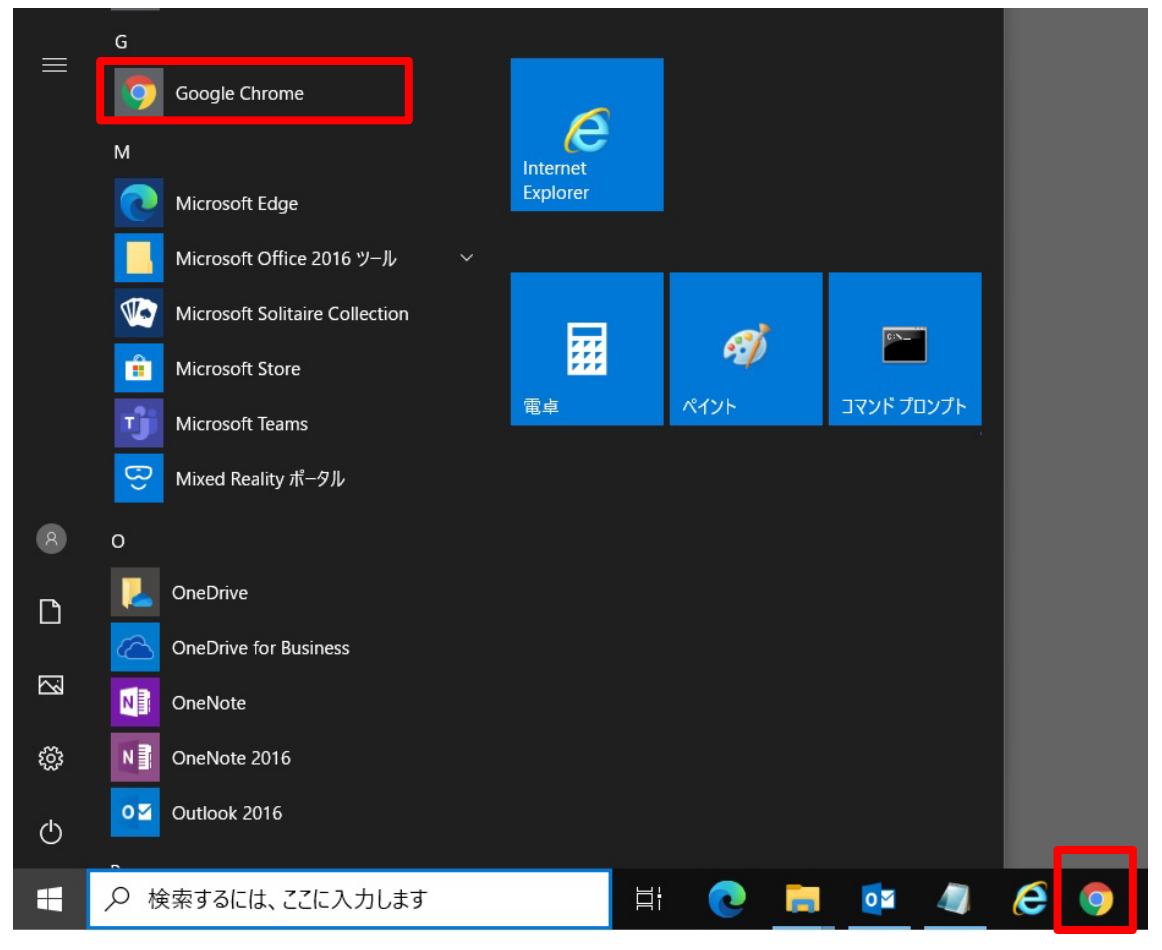

### 2.1.2 Windows 11 の場合

- (1) Microsoft Edge (Chromium 版)を起動する場合
- 「スタートメニュー」から「すべてのアプリ」をクリックして手順②へ。または、タスクバーに 「Microsoft Edge」をピン留めしている場合は「Microsoft Edge」アイコンをクリックして起動。

| ピン留め済る    | ъ                     |                    |                        | すべて               | のアプリ >     |
|-----------|-----------------------|--------------------|------------------------|-------------------|------------|
| 0ffice    | <b>х</b> -н           | ガレンダー              | III<br>Microsoft Store | <b>2</b><br>7#F   | 設定         |
| <b>1</b>  | <b>V</b><br>Solitaire | Xbox               | Spotify                | Disney+           | V<br>To Do |
| Clipchamp | Prime Video           | <b>D</b><br>TikTok | [0]<br>Instagram       | Facebook          |            |
| おすすめ      |                       |                    |                        |                   | その他 >      |
| Mic Bi    | crosoft Teams<br>在通加  |                    | Wine Wine              | がこ<br>Jows セットアップ |            |
|           |                       |                    |                        |                   |            |

② 「アプリー覧」から「Microsoft Edge」をクリックして起動。

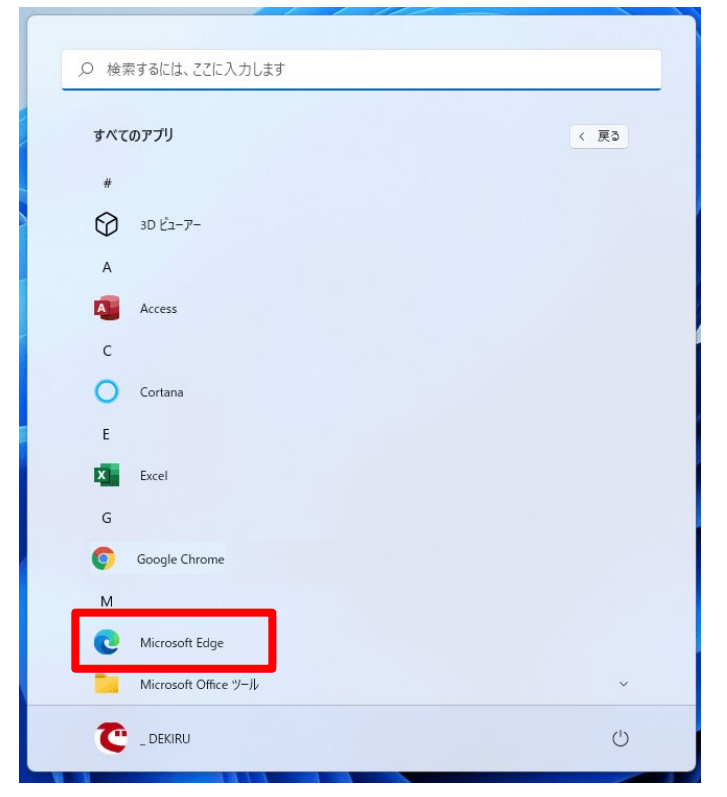

- (2) Google Chrome を起動する場合
- 「スタートメニュー」から「すべてのアプリ」をクリックして手順②へ。または、タスクバーに 「Google Chrome」をピン留めしている場合は「Google Chrome」アイコンをクリックして起動。

| ピン留め済る     | <del>7</del> 4        |                    |                      | すべて               | (のアプリ >    |
|------------|-----------------------|--------------------|----------------------|-------------------|------------|
| Office     | الله الم<br>الر الح   | 加速<br>カレンダー        | E<br>Microsoft Store | <b>2</b> 741-     | 設定         |
|            | <b>V</b><br>Solitaire | Xbox               | Spotify              | Disney+           | V<br>To Do |
| Clipchamp  | Prime Video           | <b>D</b><br>TikTok | [0]<br>Instagram     | Facebook          |            |
| おすすめ       |                       |                    |                      |                   | その他 >      |
| iii ™<br>∰ | crosoft Teams<br>近過加  |                    | Wine Wine            | めに<br>lows セットアップ |            |
|            |                       |                    |                      |                   |            |

② 「アプリー覧」から「Google Chrome」をクリックして起動。

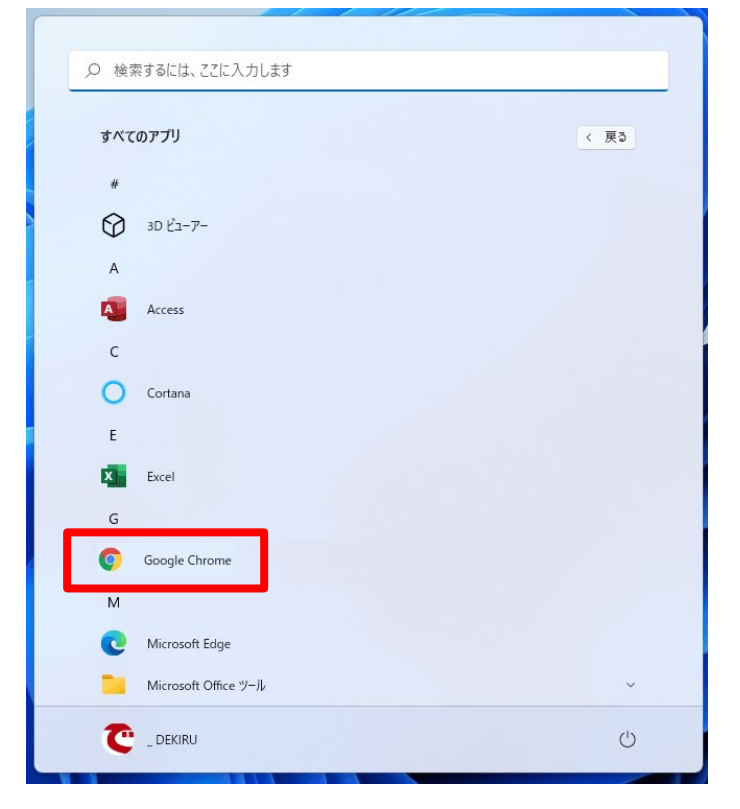

Windows 8.1 以降では、JIS2004 対応フォントのみが搭載されており、Windows 7 まで利用可能 であった JIS90 フォントパッケージは搭載されていないため、JIS2004 でのみ対応の文字を入力 して送信した場合、文字が化けて表示されます。回避方法は以下をご確認ください。

① IME プロパティを開き、[変換]タブ→[詳細設定(D)]ボタンをクリック。

| 35 Microsoft IME の詳細設定 ×                                      |  |  |  |  |  |  |
|---------------------------------------------------------------|--|--|--|--|--|--|
| 全般 変換 国英混在入力 辞書/学習 オートコレクト 予測入力 プライバシー その他                    |  |  |  |  |  |  |
| 変換                                                            |  |  |  |  |  |  |
| 自動変換を行うときの未変換文字列の長さ:                                          |  |  |  |  |  |  |
| ○ 短め(S) ● 長め(L)                                               |  |  |  |  |  |  |
| ▼挿入時、前の内容を参照して変換する(T)                                         |  |  |  |  |  |  |
| □ 異なる文節区切りの変換候補を表示する(P)                                       |  |  |  |  |  |  |
| ✓ メインキーボードの数子キーで候補を進伏する(B)                                    |  |  |  |  |  |  |
| □ 注日又即/Mを到9るとさいを到前の注日又即で確定9る(U)<br>候補一覧にきかるまデオス☆今番。           |  |  |  |  |  |  |
| 1 (決備 見に旦加 ( 衣水 9 3 文 子 住.)                                   |  |  |  |  |  |  |
| □ U 5555%(I) □ U 至月カガガ (W)<br>□ 半角カタカナ(K) □ □ - マ字(R) 詳細設定(D) |  |  |  |  |  |  |
| コメントの表示                                                       |  |  |  |  |  |  |
| ✓ 文字コメントを表示する(V)                                              |  |  |  |  |  |  |
| ✓ "環境依存文字"の文字コメントを表示する(E)                                     |  |  |  |  |  |  |
| ✓ 単語コメントを表示する(N)                                              |  |  |  |  |  |  |
| フォントの固定                                                       |  |  |  |  |  |  |
| ✓ 候補一覧のフォントを固定する(X)                                           |  |  |  |  |  |  |
|                                                               |  |  |  |  |  |  |
|                                                               |  |  |  |  |  |  |
| OK キャンセル 適用(A) ヘルプ                                            |  |  |  |  |  |  |

② [JIS X 0208 で構成された文字のみ変換候補に表示する(J)]にチェックし[OK]をクリック。

|                                                                                  | <b></b>                                                                                        |  |  |  |  |  |  |
|----------------------------------------------------------------------------------|------------------------------------------------------------------------------------------------|--|--|--|--|--|--|
| 送りがなとかな遣いの基準<br><ul> <li>全部(F)</li> <li>許容も含める(M)</li> <li>本則だけにする(R)</li> </ul> | 説明と例<br>すべての送り方が変換候補に出るようにします。<br>あらわす → 表す、表わす<br>めもり → 目盛り、目盛<br>ふきさらし → 吹き曝し、吹きさらし、吹曝し、吹さらし |  |  |  |  |  |  |
| 句読点変換                                                                            |                                                                                                |  |  |  |  |  |  |
| □ 句読点などの文字が入;                                                                    | カされたときに変換を行う(O)                                                                                |  |  |  |  |  |  |
| □、/, (Y) 🗹。/                                                                     | (Z) ■終わりかっこ(G)      (Q)      (E) ■・(X)                                                         |  |  |  |  |  |  |
| 変換文字制限                                                                           |                                                                                                |  |  |  |  |  |  |
| ○ 変換文字制限をしない(                                                                    | N)                                                                                             |  |  |  |  |  |  |
| ○ IVS (Ideographic Va                                                            | ariation Sequence) を含む文字を制限する(V)                                                               |  |  |  |  |  |  |
| ○ サロゲート ペアを含む文                                                                   | 字を制限する(U)                                                                                      |  |  |  |  |  |  |
| ○ Shift JIS で構成された                                                               | ○ Shift JIS で構成された文字のみ変換候補に表示する(S)                                                             |  |  |  |  |  |  |
| <ul> <li>JIS X 0208 で構成された文字のみ変換候補に表示する(J)</li> </ul>                            |                                                                                                |  |  |  |  |  |  |
| □ 外字の入力を許す(A)                                                                    |                                                                                                |  |  |  |  |  |  |
| ○ 印刷標準字体で構成された単語のみ変換候補に表示する(P)                                                   |                                                                                                |  |  |  |  |  |  |
| OK キャンセル ヘルプ                                                                     |                                                                                                |  |  |  |  |  |  |

### 3. Microsoft Edge (Chromium 版) を利用する場合

Microsoft Edge (Chromium 版)で電子入札システムを利用する前に、以下の「ポップアップ許可の登録」を行ってください。

Microsoft Edge (Chromium 版)の場合、信頼済みサイトの設定はありません。

なお、電子入札システムの操作で不具合が発生した場合は、「キャッシュクリア」と端末の再起 動を行うことで改善されることがあります。

Microsoft Edge (Chromium 版) は頻繁にアップデートされるため、本書に掲載している画面イ メージが変更されている場合があります。

### 3.1 ポップアップ許可の登録

Microsoft Edge (Chromium 版)のウインドウ右上の「×」のすぐ下にある「…」をクリックして、表示されたメニューの「設定」をクリック。

|                          |                   |     | —     | ð        | × |
|--------------------------|-------------------|-----|-------|----------|---|
|                          | *                 | €=  | Ē     | 2        |   |
|                          | 新しいタブ             |     |       | Ctrl+T   |   |
|                          | 新しいウィ <b>ン</b> ドウ |     |       | Ctrl+N   |   |
| Ŀ                        | 新しい InPrivate ウィ  | ンドウ | Ctrl- | +Shift+N |   |
|                          | ズーム               |     | 100%  | +        | 2 |
| €≦                       | お気に入り             |     | Ctrl- | +Shift+O | 8 |
| Ē                        | コレクション            |     | Ctrl  | +Shift+Y | 3 |
| 5                        | 履歴                |     |       | Ctrl+H   | 8 |
| $\underline{\downarrow}$ | ダウンロード            |     |       | Ctrl+J   | Ś |
| B                        | アプリ               |     |       |          | > |
| 3                        | 拡張機能              |     |       |          |   |
| Ø                        | 印刷                |     |       | Ctrl+P   | 8 |
| Ø                        | Web キャプチャ         |     | Ctrl  | +Shift+S |   |
| Ē                        | 共有                |     |       |          |   |
| හ                        | ページ内の検索           |     |       | Ctrl+F   |   |
| A»                       | 音声で読み上げる          |     | Ctrl  | +Shift+U |   |
|                          | その他のツール           |     |       |          | > |
| ŝ                        | 設定                |     |       |          |   |
| ?                        | ヘルプとフィードパック       |     |       |          | > |
|                          | Microsoft Edge を閉 | 引じる |       |          |   |

# 面面左側のメニューの「Cookie とサイトのアクセス許可」をクリックして、表示された画 面の「ポップアップとリダイレクト」をクリック。

| ② 設定 × +                                                                |                                                                                     |           |
|-------------------------------------------------------------------------|-------------------------------------------------------------------------------------|-----------|
| $\leftarrow$ $\rightarrow$ $ m C$ $ m \widehat{o}$ Edge   edge://settin | ngs/content                                                                         |           |
|                                                                         | 🗅 お使いのブラウザーは絽楡によって                                                                  | 「管理されています |
| 設定                                                                      | <b>すべてのアクセス許可</b><br>すべてのサイトに適用されるアクセス許可                                            |           |
| <ul><li>Q、設定の検索</li><li>過 プロファイル</li></ul>                              | <ul> <li>場所<br/>常に確認する</li> </ul>                                                   | >         |
| <ul> <li>ゴライバシー、検索、サービス</li> <li>小親</li> </ul>                          | <ul> <li>カメラ</li> <li>常に確認する</li> </ul>                                             | >         |
| [フタート]、「ホーム」、および (新規) タブ [ペ 共有、コピーして貼り付け ]                              | <ul> <li>マ1ク<br/>常に確認する</li> </ul>                                                  | >         |
| <ul> <li></li></ul>                                                     | <ul> <li>(・) モーション センサーまたは光センサー</li> <li>サイトでのモーション センサーと光センサーの使用をプロックする</li> </ul> | >         |
| 业 タワンロート<br>巻 ファミリー セーフティ<br>み 言語                                       | ○ 通知<br>☆に確認する                                                                      | >         |
| A' =>=<br>つ ブリンター<br>ロ システム                                             | 」 JavaScript<br>許可選み                                                                | >         |
| <ul> <li>シ 設定のリセット</li> <li>コ、マートフォンとその他のデバイス</li> </ul>                | ス イメージ<br>すべて表示                                                                     | >         |
| 常 アクセシビリティ<br>え Microsoft Edge について                                     | ポップアップとリダイレクト                                                                       | >         |
|                                                                         | <ul> <li>広告</li> <li>ブロック済み</li> </ul>                                              | >         |

# ③「許可」欄の右にある「追加」をクリック。

|              | ② 設定 × 十                                                               |                              |  |  |  |  |  |  |  |  |
|--------------|------------------------------------------------------------------------|------------------------------|--|--|--|--|--|--|--|--|
| $\leftarrow$ | C 🟠 Redge://settings/content/popups                                    |                              |  |  |  |  |  |  |  |  |
|              |                                                                        | 🗂 お使いのブラウザーは組織によって管理されています   |  |  |  |  |  |  |  |  |
|              | 設定                                                                     | ← サイトのアクセス許可 / ポップアップとリダイレクト |  |  |  |  |  |  |  |  |
|              | <ul> <li>リプロファイル</li> <li>ロブァイル</li> <li>ロブライパシー、検索、サービス</li> </ul>    | ブロック (推奨)                    |  |  |  |  |  |  |  |  |
|              |                                                                        | ブロック 道加                      |  |  |  |  |  |  |  |  |
|              | <ul> <li>□ [スタート]、[ホーム]、および (新規] タブ</li> <li>○ 共有、コピーして貼り付け</li> </ul> | 適加されたサイトはありません               |  |  |  |  |  |  |  |  |
|              | <ul> <li>□ Cookie とサイトのアクセス許可</li> <li>□ 既定のプラウザー</li> </ul>           | 許可                           |  |  |  |  |  |  |  |  |
|              | ± ダウンロード<br>巻 ファミリー セーフティ                                              | B                            |  |  |  |  |  |  |  |  |

④ 以下の登録するアドレスを入力し、「追加」ボタンをクリック。

|        | 許可               |         | _ |
|--------|------------------|---------|---|
|        | サイトの追加           |         | × |
|        | ቻ <b>ረ</b> ኑ     |         |   |
|        | [^.je-bisc.go.jp | キャッセル   |   |
|        |                  | 112 277 |   |
|        |                  |         |   |
| 登録する   | アドレス(半角文字入力)     |         |   |
| • 『[*. | ]e-bisc.go.jp 』  |         |   |

# ⑤ 入力した URL が「許可」欄に追加されていることを確認。

| 🗖 ĝ 設定 × +                                                                                   |                                         |    |
|----------------------------------------------------------------------------------------------|-----------------------------------------|----|
| $\leftarrow$ $ ightarrow$ $\mathbf{C}$ $\widehat{\mathbf{a}}$ $\mathbb{C}$ Edge   edge://set | ettings/content/popups                  |    |
|                                                                                              | 白 お使いのブラウザーは組織によって管理されています              |    |
| <b>設定</b><br>Q 設定の検索                                                                         | ← サイトのアクセス許可 / ポップアップとリダイレクト            |    |
| ⑤ プロファイル<br>合 プライパシー、検索、サービス                                                                 | ブロック (推奨)                               |    |
| ② 外觀                                                                                         | לעיל בייל בייל בייל בייל בייל בייל בייל | 追加 |
| □ 「スタート」、「ホーム」、および (新規) タブ □ 共有、コピーして貼り付け                                                    | 追加されたサイトはありません                          |    |
| ┃ 瞬 Cookie とサイトのアクセス許可<br>□ 既定のブラウザー                                                         | 許可                                      | 追加 |
| ↓ ダウンロード                                                                                     | <b>B</b>                                |    |
| 参 ファミリー セーフティ                                                                                | [*]e-bisc.go.jp                         |    |
| み 言語                                                                                         |                                         |    |
| G プリンター                                                                                      |                                         |    |

# 3.2 キャッシュクリア

① Microsoft Edge (Chromium 版)のウインドウ右上の「×」のすぐ下にある「…」をクリックして、表示されたメニューの「設定」をクリック。

|                |                   |     | -     | ō        | × |
|----------------|-------------------|-----|-------|----------|---|
|                | *                 | ₹)  | Ē     |          |   |
|                | 新しいタブ             |     |       | Ctrl+T   |   |
|                | 新しいウィンドウ          |     |       | Ctrl+N   |   |
| Ē              | 新しい InPrivate ウィ  | ンドウ | Ctrl⊣ | Shift+N  |   |
|                | ズーム               |     | 100%  | +        | 2 |
| ל≦             | お気に入り             |     | Ctrl+ | -Shift+O |   |
| Ē              | コレクション            |     | Ctrl- | +Shift+Y |   |
| 5              | 履歴                |     |       | Ctrl+H   |   |
| $\overline{1}$ | ダウンロード            |     |       | Ctrl+J   |   |
| B              | アプリ               |     |       |          | > |
| ¢              | 拡張機能              |     |       |          |   |
| ē              | 印刷                |     |       | Ctrl+P   |   |
| Ŷ              | Web キャプチャ         |     | Ctrl  | +Shift+S |   |
| É              | 共有                |     |       |          |   |
| තී             | ページ内の検索           |     |       | Ctrl+F   |   |
| A              | 音声で読み上げる          |     | Ctrl- | +Shift+U |   |
|                | その他のツール           |     |       |          | > |
| ŝ              | 設定                |     |       |          |   |
| 0              | ヘルプとフィードパック       |     |       |          | > |
|                | Microsoft Edge を問 | 引じる |       |          |   |

# ② 左側のメニューにある「プライバシー、検索、サービス」をクリックし、表示された画面の 「閲覧データをクリア」にある「クリアするデータの選択」ボタンをクリック。

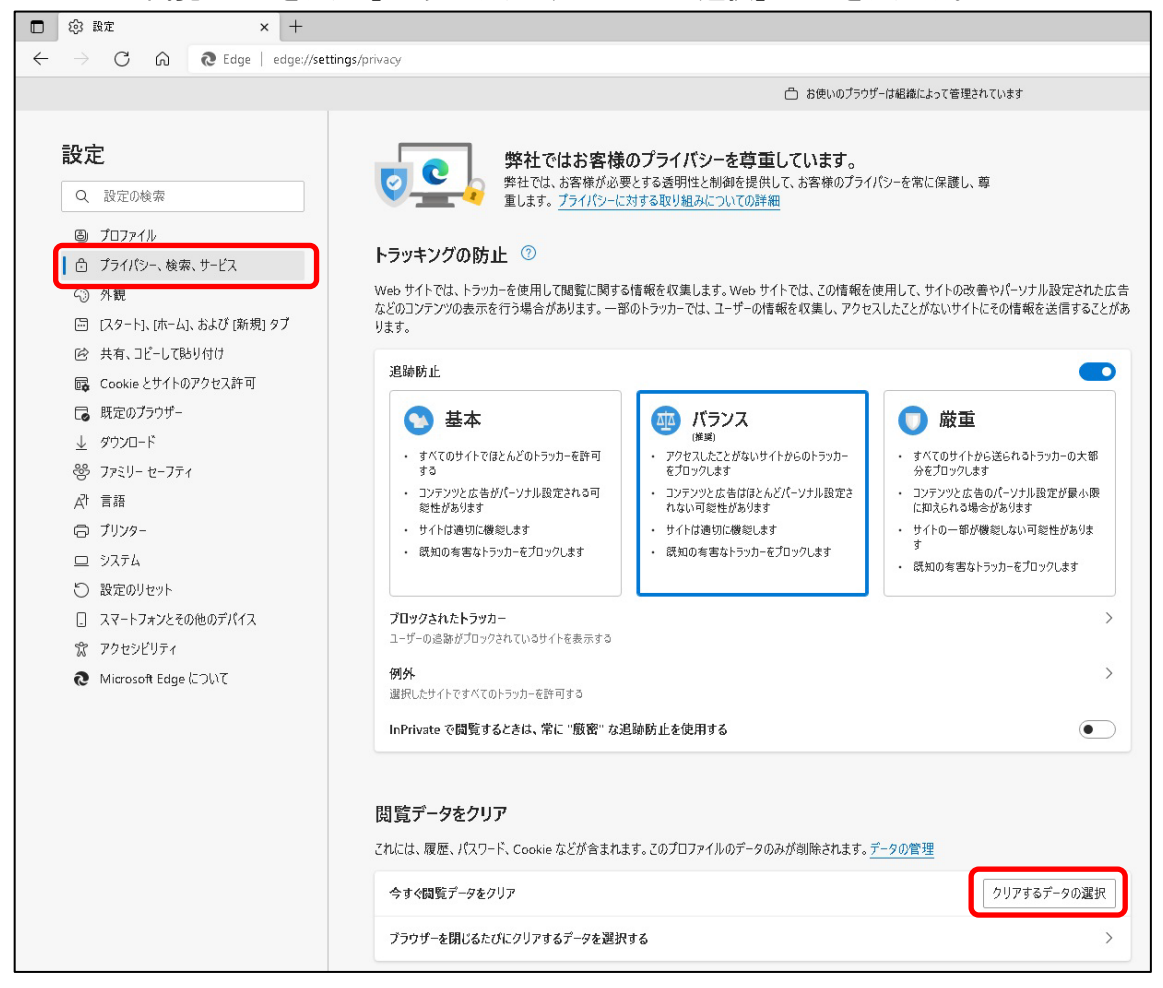

③「時間の範囲」は「すべての期間」を選択し、「Cookie およびその他のサイトデータ」と「キャッシュされた画像とファイル」のチェックボックスをチェックしてから、「今すぐクリア」ボタンをクリック。

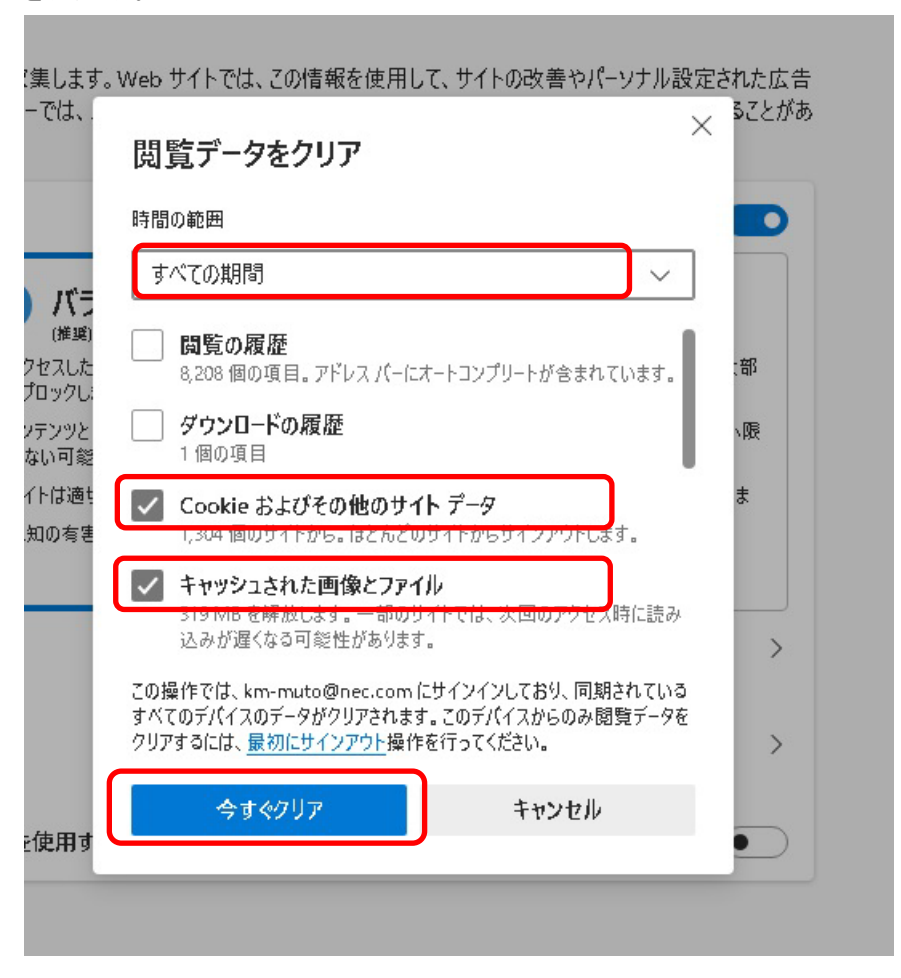

# 4. Google Chrome を利用する場合

Google Chrome で電子入札システムを利用する前に、以下の「ポップアップ許可の登録」を行ってください。

Google Chrome の場合、信頼済みサイトの設定は不要です。

なお、電子入札システムの操作で不具合が発生した場合は、「キャッシュクリア」と端末の再起 動を行うことで改善されることがあります。

Google Chrome は頻繁にアップデートされるため、本書に掲載している画面イメージが変更されている場合があります。

### 4.1 ポップアップ許可の登録

Google Chrome のウインドウ右上の「×」のすぐ下にある「:」をクリックして、表示されたメニューから「設定」をクリック。

|                             | ~              | _      | o ×                          |
|-----------------------------|----------------|--------|------------------------------|
| <br>                        |                | ₿ ☆    |                              |
| 新しいタブ<br>新しいウインド<br>新しいシークレ | 'ウ<br>/ット ウィンド | ኃ Ctrl | Ctrl+T<br>Ctrl+N<br>+Shift+N |
| 履歴<br>ダウンロード<br>プックマーク      |                |        | Ctrl+J                       |
| X-4                         | -              | 100% + | 53                           |
| 印刷<br>キャスト                  |                |        | Ctrl+P                       |
| 検索<br>その他のツール               | ŀ              |        | Ctrl+F                       |
| 編集                          | 切り取り           | วษ์-   | 貼り付け                         |
| 設定                          |                |        |                              |
| ヘルプ                         |                |        | ×                            |
| <br>終了                      |                |        |                              |
|                             |                |        |                              |

# 

| 🔹 設定 🗙 🕇                     |                                                            | ✓ - □ ×         |
|------------------------------|------------------------------------------------------------|-----------------|
| ← → C (♥ Chrome   chrome://s | ttings/privacy                                             | ₿ ☆ 😩 :         |
| 🁯 アプリ 🚱 国土交通省電子入 🚱 国土:       | 交通省電子入                                                     | 🔲 💷 IJーディング リスト |
| 設定                           | Q, 設定項目を検索                                                 |                 |
| L Google の設定                 | 安全確認                                                       |                 |
| 自動入力                         |                                                            |                 |
| プライバシーとセキュリティ                | ♥ Chrome でテータ侵害や不正な拡張機能などの脅威から保護されているか確認します                | 今すぐ確認           |
| 🅐 デザイン                       | プニノバミー とねナコリニノ                                             |                 |
| Q 検索エンジン                     |                                                            | _               |
| ■ 既定のブラウザ                    | ■ 閲覧層歴データの削除<br>閲覧層歴、Cookie、キャッシュなどを削除します                  | · · · · ·       |
| 也 起動時                        | Cookie と他のサイトデータ<br>シークレット モードでサードパーティの Cookie がブロックされています | •               |
| 詳細設定 🔹                       |                                                            | _               |
| 拡張機能 🖸                       | ● セキュリティ<br>セーフブラウジング(危険なサイトからの保護機能)などのセキュリティ設定            | •               |
| Chrome について                  | サイトの設定<br>サイトが使用、表示できる情報(位置情報、カメラ、ポップアップなど)を制御します          | ×               |
|                              | ▲ プライパシーサンドボックス<br>試用版機能はオンになっています                         |                 |
|                              |                                                            |                 |

# ③ 表示された画面の「ポップアップとリダイレクト」をクリック。

| 🔹 設定 - サイトの設定 🛛 🗙 🕇                             |                                                                 | ~ – 🗆 ×        |
|-------------------------------------------------|-----------------------------------------------------------------|----------------|
| ← → C                                           | ttings/content                                                  | ☞ ☆ 😩 :        |
| 🏭 アプリ 🔇 国土交通省電子入 🄇 国土交                          | (通省電子入                                                          | │ Ⅲ リーディング リスト |
| 設定                                              | Q 設定項目を検索                                                       |                |
| ▲ Google の設定                                    | すべてのサイトに保存されている権限とデータを表示                                        | •              |
| 自動入力                                            | <b>指</b> 作员                                                     |                |
| プライバシーとセキュリティ                                   |                                                                 |                |
| 🍘 デザイン                                          | ♥ 位置情報<br>位置情報へのアクセス権限がサイトからリクエストされる場合があります                     | •              |
| <ul> <li>Q、検索エンジン</li> <li>■ 既定のブラウザ</li> </ul> | カメラ<br>サイトがカメラの使用を要求できるようにする                                    | •              |
| <ul> <li>① 起動時</li> </ul>                       | ♥ マイク<br>サイトがマイクの使用を要求できるようにする                                  | •              |
| 詳細設定 ▼<br>                                      | 通知<br>通知を送信するかどうかの確認をサイトに許可する                                   | Þ              |
|                                                 | <ul> <li>パックグラウンド同期</li> <li>閉じたサイトにデータの送受信の完了を許可しない</li> </ul> | •              |
|                                                 | その他の権限                                                          | ~              |
|                                                 | コンテンツ                                                           |                |
|                                                 | Cookie とサイトデータ<br>シークレットモードでサードパーティの Cookie がブロックされています         | •              |
|                                                 | → JavaScript<br>サイトが JavaScript を使用できるようにする                     | •              |
|                                                 | ■像<br>サイトが画像を表示できるようにする                                         | •              |
|                                                 | ポップアップとリダイレクト<br>ビ サイトにポップアップの送信やリダイレクトの使用を許可しない                | •              |
|                                                 | その他のコンテンツの設定                                                    | ~              |

## ④ 「ポップアップの送信やリダイレクトの使用を許可するサイト」欄の右にある「追加」ボタン をクリック。

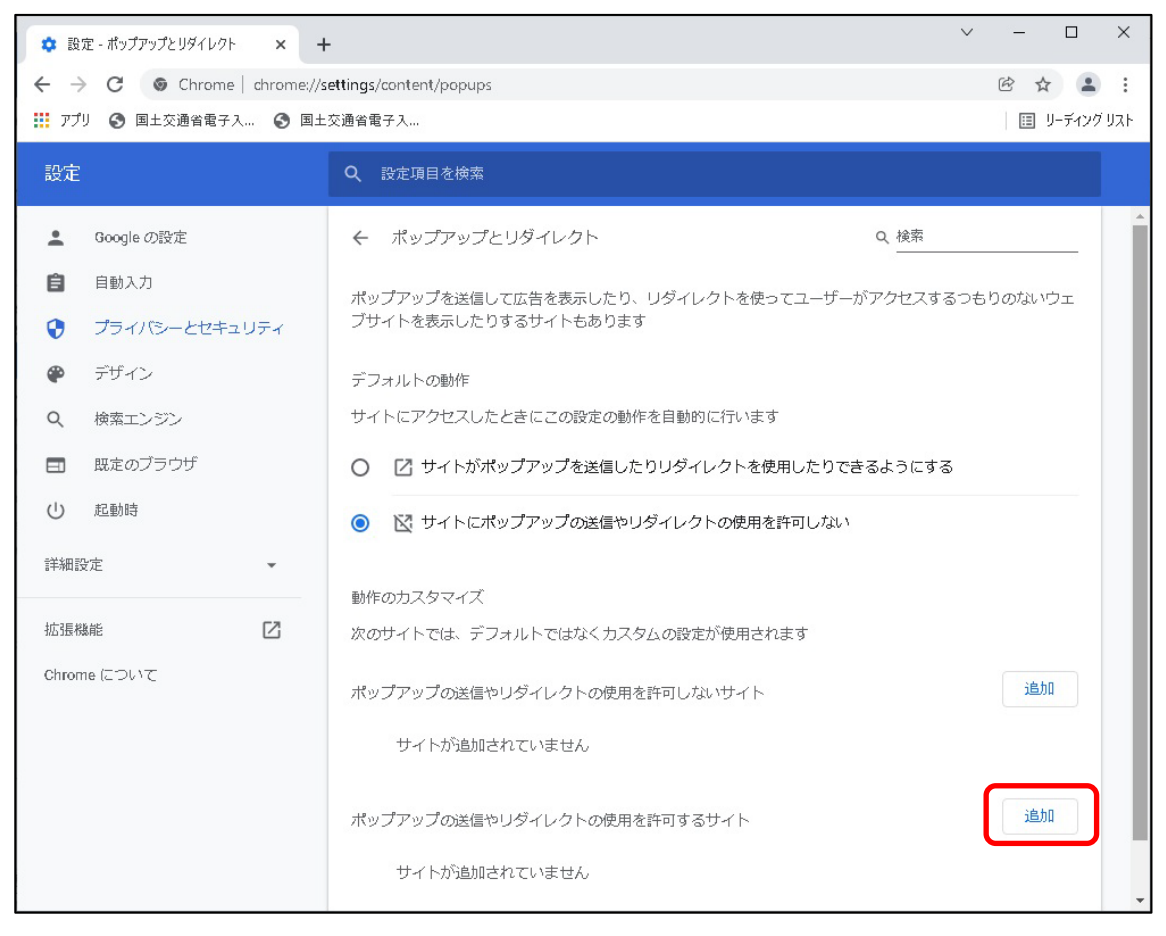

⑤ 以下の登録するアドレスを入力し、「追加」ボタンをクリック。

|    | デフォルトの動作                |          |      |
|----|-------------------------|----------|------|
|    | サイトの追加                  |          | ふように |
|    | [*]e-bisc.go.jp         |          |      |
| -  |                         | キャンセル 追加 |      |
|    |                         |          |      |
| 登録 | <b>禄するアドレス</b> (半角文字入力) | )        |      |
|    | 『 [*.]e−bisc.go.jp 』    |          |      |

# ⑥ 入力した URL が「ポップアップの送信やリダイレクトの使用を許可するサイト」欄に追加 されていることを確認。

| 🔹 設定 - ポップアップとリダイレクト 🗙 🚽                        | -                                                                  | _      |       | ×     |
|-------------------------------------------------|--------------------------------------------------------------------|--------|-------|-------|
| ← → C                                           | tettings/content/popups                                            | @ ☆    |       | :     |
| 👖 アプリ 🕥 国土交通省電子入 🕥 国土                           | 交通省電子入                                                             | 🗉 y    | ーディンク | יאגע' |
| 設定                                              | Q 設定項目を検索                                                          |        |       |       |
| 💄 Google の設定                                    |                                                                    |        |       | *     |
| <ul> <li>自動入力</li> <li>プライバシーとセキュリティ</li> </ul> | ポップアップを送信して広告を表示したり、リダイレクトを使ってユーザーがアクセスするつ<br>ブサイトを表示したりするサイトもあります | もりのないう | )T    |       |
| 🌪 デザイン                                          | デフォルトの動作                                                           |        |       |       |
| Q 検索エンジン                                        | サイトにアクセスしたときにこの設定の動作を自動的に行います                                      |        |       |       |
| ■ 既定のブラウザ                                       | ○ 2 サイトがポップアップを送信したりリダイレクトを使用したりできるようにする                           |        |       |       |
| し 起動時                                           | ◎ 🕃 サイトにポップアップの送信やリダイレクトの使用を許可しない                                  |        |       |       |
| 詳細設定 ▼                                          | 動作のカスタマイズ                                                          |        |       |       |
| 拡張機能 🖸                                          | 次のサイトでは、デフォルトではなくカスタムの設定が使用されます                                    |        |       |       |
| Chrome について                                     | ポップアップの送信やリダイレクトの使用を許可しないサイト                                       | 追加     |       |       |
|                                                 | サイトが追加されていません                                                      |        |       |       |
|                                                 | ポップアップの送信やリダイレクトの使用を許可するサイト                                        | 追加     |       |       |
|                                                 | S [*,]e-bisc.go.jp                                                 | 1      |       | •     |

### 4.2 キャッシュクリア

 Google Chrome のウインドウ右上の「×」のすぐ下にある「:」をクリックして、表示され たメニューから「その他のツール」にマウスポインタを合わせ、表示されるサブメニュー の「閲覧履歴を消去…」をクリック。

|                            |                   | ∨ – Ø ×                                                         |
|----------------------------|-------------------|-----------------------------------------------------------------|
|                            |                   | 🖻 🛧 😩 🗄                                                         |
|                            |                   | 新しいタプ Ctrl+T<br>新しいウィンドウ Ctrl+N<br>新しいシークレット ウィンドウ Ctrl+Shift+N |
|                            |                   | 履歴<br>ダウンロード Ctrl+J<br>プックマーク ▶                                 |
|                            |                   | ズーム - 100% + <b>に</b><br>FTIGN - 100% +                         |
|                            |                   | キャスト<br>キャスト<br>検索 (trit+E                                      |
| 名前を付けてページを保存               | Ctrl+S            | その他のツール ト                                                       |
| ショートカットを作成<br>ウィンドウに名前を付ける |                   | 編集 切り取り コピー 貼り付け                                                |
| 閲覧履歴を消去                    | Ctrl+Shift+Delete | <sup>iRAE</sup><br>∧ルプ ト                                        |
| 拡張機能<br>タスク マネージャ          | Shift+Esc         | 終了                                                              |
| デベロッパー ツール                 | Ctrl+Shift+I      | _                                                               |
|                            |                   |                                                                 |

② 「期間」は「全期間」を選択し、「Cookie と他のサイトデータ」と「キャッシュされた画像とフ ァイル」のチェックボックスをチェックしてから、「データを削除」ボタンをクリック。

| 1) | (>-        | - とわキュ リティ                                                              | _                            |
|----|------------|-------------------------------------------------------------------------|------------------------------|
|    | 閲覧         | 閲覧履歴データの削除<br>基本設定                                                      | 詳細設定                         |
| ,  | Cook<br>シー | 9 期間 全期間 ▼                                                              |                              |
| ,  | セキセー       | <ul> <li>閲覧履歴<br/>検索ボックスなどの履歴を削除し</li> <li>Coookie と他のサイトデータ</li> </ul> | ます                           |
|    | サイサイ       | <ul> <li>ほとんどのサイトからログアウト</li> <li>キャッシュされた画像とファイル</li> </ul>            | します。<br>,                    |
| •  | プラ<br>試用   | 23.5 MB を解放します。サイトに<br>みがこれまでより遅くなる可能性                                  | よっては、次回アクセスする際に読み込<br>があります。 |
|    |            |                                                                         |                              |
|    |            |                                                                         | キャンセル データを削除                 |
|    |            |                                                                         |                              |

### 5. その他制限事項

OS、ブラウザによる影響の他に、以下のような制限事項があります。これらは電子入札システムの一部機能使用時に発生するものであり、電子入札の動作に影響を与えるものではありません。

### 5.1 ファイルの添付に際して内容表示ができない

応札者側の操作において、申請書等の提出時の「申請書等提出内容確認」画面等の各操作 画面内にある[表示]ボタンより、提出前に添付ファイルの内容表示をさせようとした際、システム が反応しない事象が発生します。(スクリプトエラー時の表示設定によってはエラーダイアログが 表示されます。)

発注者のシステム操作では本件に該当する箇所はありません。

【対応】

応札者においては、添付したファイルの内容は別途ファイルエクスプローラー等を利用し、 添付時の参照先(ファイルパス)のファイルを直接指定することで確認ができます。

### 5.2 説明要求等で文字が重複表示される

説明要求の「説明要求内容」欄等の入力において、文字が重複して表示されることがあります が、以下の対応を行うことで修正することができます。

### 【文字が重複表示されている場合】

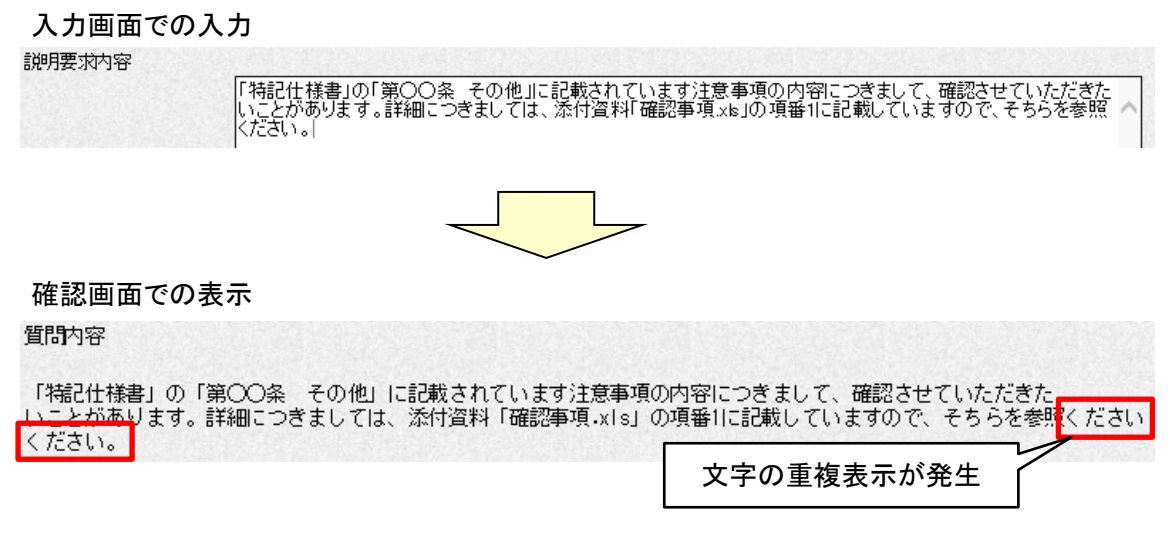

### 【対応】

入力画面に戻り、全ての行において入力欄の右端で改行を入れることにより、文字の重複を 回避することができます。

#### 入力画面での再入力

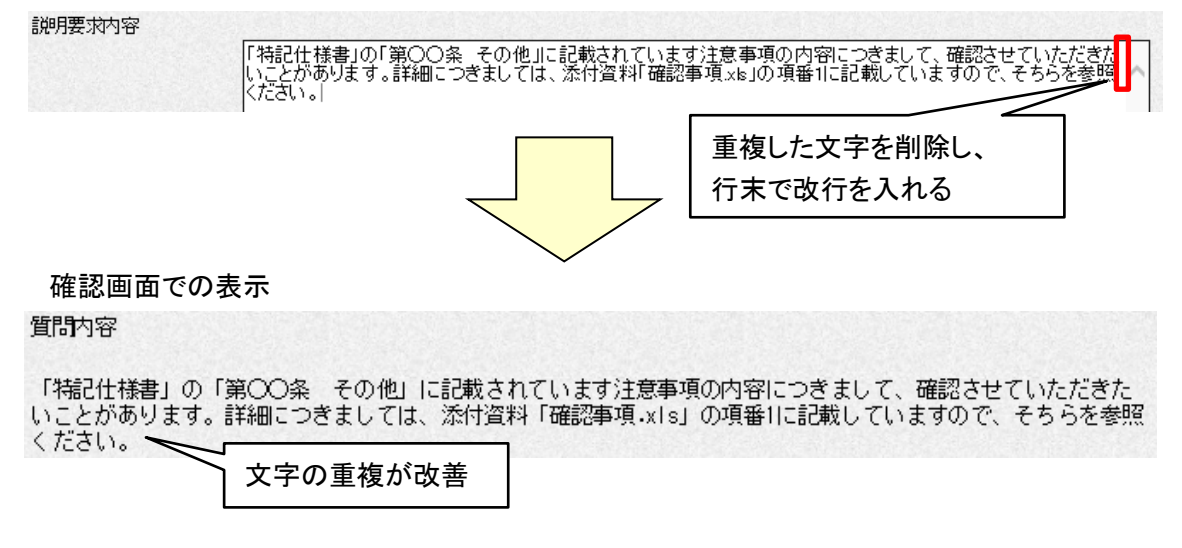

### 5.3 印刷画面でスクロールバーが表示されない

印刷ボタン押下時に開かれた印刷画面にてスクロールバーが表示されず、全文が確認できな い事象が発生します。

※現在のところ、Microsoft Edge (Chromium 版)と Google Chrome のバージョン 98 でのみ事 象を確認。

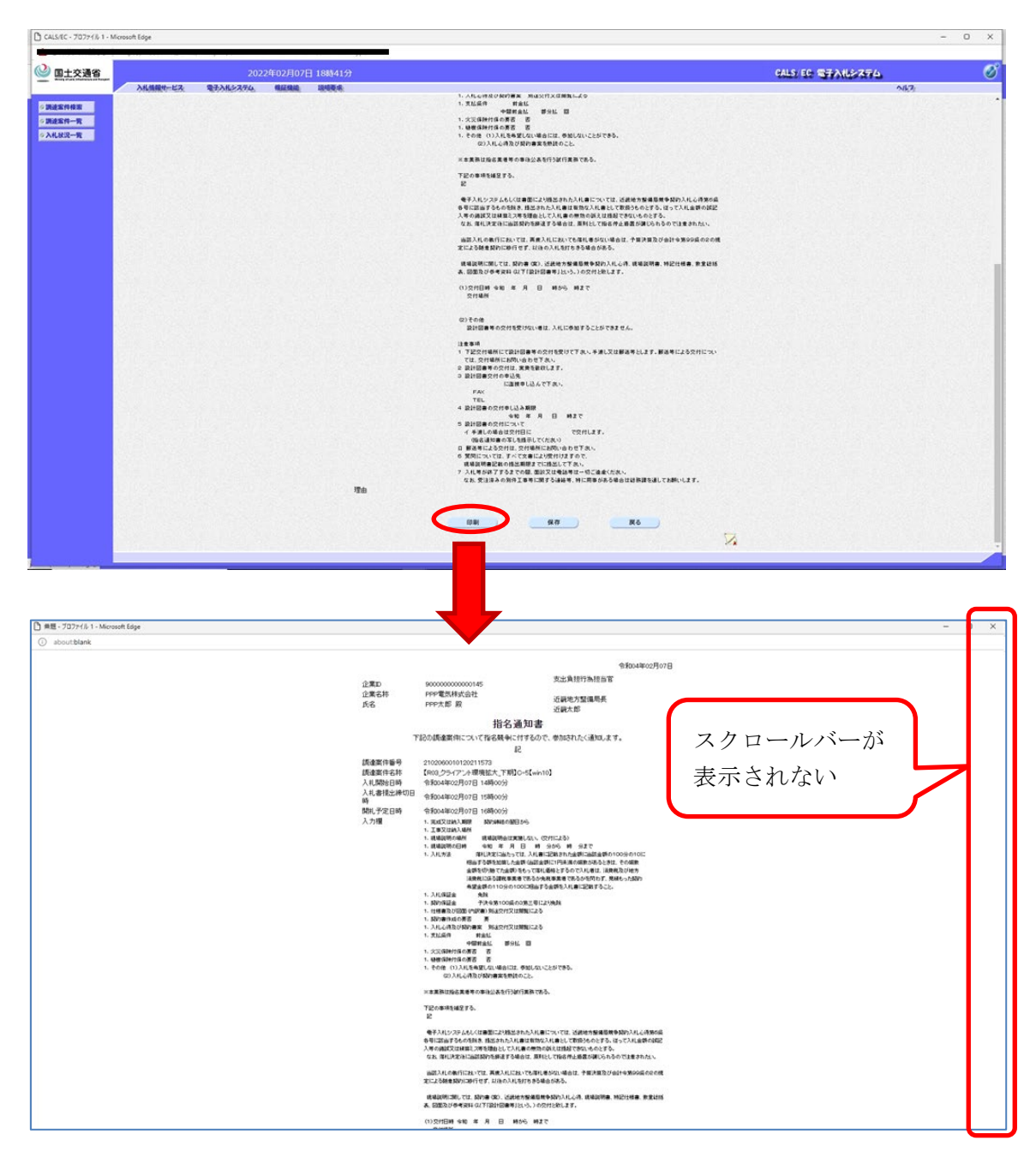

## 【対応】

ブラウザの印刷機能(印刷プレビュー)で、全文が確認できます。

### 5.4 翻訳オプション(翻訳ツール)のアイコン、ダイアログが表示される

入札公告新着情報ページ等の操作時に、翻訳オプション(翻訳ツール)のアイコン、ダイアログ が表示される場合があります。

(1) Microsoft Edge (Chromium 版)の場合

| □ □ 九北公告新著信報ページ □ 国主文: x □ ○ 発注・入札信報 □ 国主交通告近: x □ 国主交通告 入札公告等 新希: x + |                                          | -   |   | × |
|------------------------------------------------------------------------|------------------------------------------|-----|---|---|
|                                                                        | ∂5 1°0                                   | € @ | ۲ |   |
| 近畿地方整備局 工事 入札公告                                                        | 中国語 (繁体字) のページを翻訳します × か?<br>耐沢のターヴット言語: |     |   |   |
| 2月7日公告                                                                 | 日本語 ~                                    |     |   |   |
| 該当9 ○案件はありません<br>最近の入札公告情報                                             | 中国語 (繁体学) のページを常に翻訳する                    |     |   |   |
| <u>2月3日 2月4日</u> 2月7日 <u>2月8日 2月9日 2月10日</u>                           | ■■IF 今は実行しな… ~                           |     |   |   |

#### (2) Google Chrome の場合

| ③ 入机公告新着情報ページ   国土交 × │ ┙ 発注・入札情報   国土交通省近 × ④ 国土交通省 入机公告等 新省 × +                                                                                                    | ~ - 🗆 X                  |
|----------------------------------------------------------------------------------------------------|--------------------------|
| ← → C (a adaptivities in a grip, in any initial grip, in a grip in the grip in a grip in the grip in the grip | 🐚 🖻 🛧 🚨 🗄                |
| アブリ ③ 国土交通省電子入 ③ 国土交通省電子入                                                                                                    | 中国語 (繁体字) 日本語 : × イングリスト |
| 近畿地方整備局 工事 入札公告新着情報                                                                                                    | Google Translate         |
| 2月7日公告                                                                                                    |                          |
| 該当する案件はありません                                                                                                    |                          |
| 最近の入札公告情報                                                                                                    |                          |
| 2月3日 2月4日 2月7日 2月8日 2月9日 2月10日                                                                                                    |                          |

### 【対応1】

翻訳オプション(翻訳ツール)のダイアログが表示された場合は、そのままダイアログ内の「×」をク リックして、ダイアログを閉じてください。

- ※翻訳オプション(翻訳ツール)のアイコン、ダイアログを表示させなくしたい場合は、後述の対処 方法【対応2】(ブラウザの設定)を実施してください。
  - (1) Microsoft Edge (Chromium 版)の場合

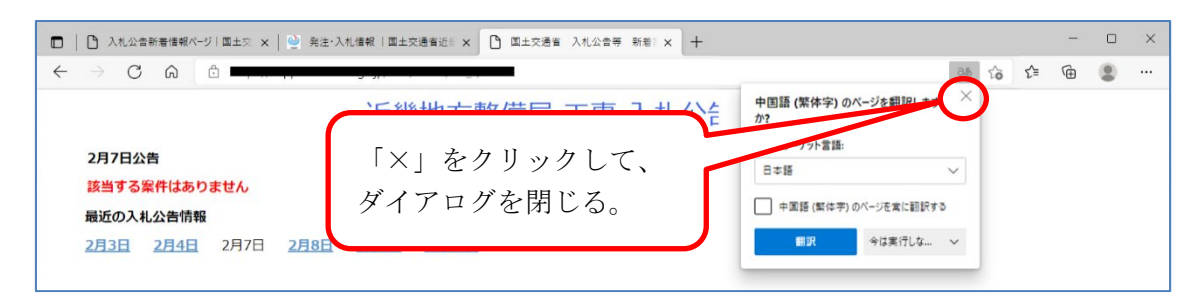

(2) Google Chrome の場合

| ③ 入札公告新着情報パージ 国土交:× │ ④ 発注・入札情報   国土交通省近Ⅲ × ④ 国土交通省 入札公告等 新省Ⅲ × +                                                                                                    |           | ~ - 🗆 ×        |
|----------------------------------------------------------------------------------------------------|-----------|----------------|
| ← → C (a mpphilisting-g, mphilisting), and a starting of the starting of the starting of t |           | 🕼 🖻 🛧 🚨        |
| アプリ ③ 国土交通省電子入 ③ 国土交通省電子入                                                                                                    | 中国語 (繁体字) | 日本語 🗙 ディング リスト |
| 近畿地方<br>2月7日公告<br>送当する案件はありません<br>最近の入札公告情報<br>2月3日 2月7日 2月8日 2月9日 2月10日                                                                                                    |           |                |

# 【対応2】

以下のブラウザの設定をすることで、翻訳オプション(翻訳ツール)のアイコン、ダイアログを表示 させなくすることができます。

(1) Microsoft Edge (Chromium 版)の場合

Microsoft Edge (Chromium 版)のウインドウ右上の「×」のすぐ下にある「…」をクリックして、表示されたメニューの「設定」をクリック。

|              |                     | - 0          | × |
|--------------|---------------------|--------------|---|
|              | \star C=            | <u>ب</u>     |   |
|              | 新しいタブ               | Ctrl+T       |   |
|              | 新しいウィ <b>ン</b> ドウ   | Ctrl+N       |   |
| Ē            | 新しい InPrivate ウィンドウ | Ctrl+Shift+N |   |
|              | Х-Ц —               | 100% +       | 2 |
| ۲ <u>⊆</u>   | お気に入り               | Ctrl+Shift+O |   |
| œ.           | コレクション              | Ctrl+Shift+Y |   |
| 5            | 履歴                  | Ctrl+H       |   |
| $\downarrow$ | ダウンロード              | Ctrl+J       |   |
| B            | アプリ                 |              | > |
| G            | 拡張機能                |              |   |
| ē            | 印刷                  | Ctrl+P       |   |
| Ŷ            | Web キャプチャ           | Ctrl+Shift+S |   |
| Ē            | 共有                  |              |   |
| බ            | ページ内の検索             | Ctrl+F       |   |
| A            | 音声で読み上げる            | Ctrl+Shift+U |   |
|              | その他のツール             |              | > |
| (\$P)        | 設定                  |              |   |
| ?            | ヘルプとフィードバック         |              | > |
|              | Microsoft Edge を閉じる |              |   |

② 画面左側のメニューの「言語」をクリックして、表示された画面の「自分が読み取ることが できない言語のページの翻訳を提案する」の設定をオフにする。

|              | (2) 股定                                                                                                    | × +                   |                              | -    | - 0 | × |  |  |  |
|--------------|----------------------------------------------------------------------------------------------------|-----------------------|------------------------------|------|-----|---|--|--|--|
| $\leftarrow$ | ightarrow C $$ $$                                                                                                    | € Edge   edge://setti | ngs/languages to             | £≞ @ |     |   |  |  |  |
|              | 〇 お使いのブラウザーは組織によって管理されています                                                                                                    |                       |                              |      |     |   |  |  |  |
|              | 設定                                                                                                    |                       | 言語                           |      |     |   |  |  |  |
|              | Q 設定の検索                                                                                                    |                       | 言語                           | 言語の  | 追加  |   |  |  |  |
|              | ₿ プロファイル                                                                                                    |                       | 設定に基づいて言語を注文する               |      |     |   |  |  |  |
|              | 🗇 プライバシー、検索                                                                                                    | 、サービス                 | 日本語                          |      |     |   |  |  |  |
|              | ◇ 外観                                                                                                    |                       | Microsoft Edge はこの言語で表示されます  |      |     |   |  |  |  |
|              | 🔄 [スタート]、[ホーム]                                                                                                    | 、および [新規] タブ          | 英語                           |      |     |   |  |  |  |
|              | 🖻 共有、コピーして貼                                                                                                    | り付け                   | 英語 (イギリス)                    |      |     |   |  |  |  |
|              | 🔂 Cookie とサイトの                                                                                                    | アクセス許可                | 英語 (アメリカ合衆国)                 |      |     |   |  |  |  |
|              | 🕞 既定のブラウザー                                                                                                    |                       |                              |      |     |   |  |  |  |
|              |                                                                                                    |                       | 自分が読み取ることができない言語のページの報知を提案する |      |     |   |  |  |  |
|              | 🐯 ファミリー セーフティ                                                                                                    |                       |                              | 20   |     |   |  |  |  |
| 6            | 回 Edge バー い場合に翻訳を提供します。Web ページテキストは翻訳のためにMicrosoft Translatorサービスに送信され、サービスの改善のた のにテキストが保存されます。Microsoft Translator サービスがデータを使用する方法の詳細については、Microsoft ブライパシー |                       |                              |      |     |   |  |  |  |
|              | A <sup>1</sup> 言語                                                                                                    |                       | スケートメントを参照してくたさい。            |      |     |   |  |  |  |
|              | 🛱 プリンター                                                                                                    |                       |                              |      |     |   |  |  |  |
|              | ロ システム                                                                                                    |                       | スペル チェック                     |      |     |   |  |  |  |
|              | じ 設定のリセット                                                                                                    |                       |                              |      |     |   |  |  |  |
|              |                                                                                                    | )他のデバイス               | スペルチェックを有効にする                |      |     |   |  |  |  |
|              | 🛱 アクセシビリティ                                                                                                    |                       |                              |      |     |   |  |  |  |
|              | Microsoft Edge                                                                                                    | について                  | 日本語                          |      |     |   |  |  |  |

### (2) Google Chrome の場合

① Google Chrome のウインドウ右上の「×」のすぐ下にある「:」をクリックして、表示され たメニューから「設定」をクリック。

|      |         | $\sim$ |      | Ć     | כ       | ×  |
|------|---------|--------|------|-------|---------|----|
|      |         |        | ¢    | ☆     |         | :  |
| 新しい  | タブ      |        |      |       | Ctrl    | +T |
| 新しい  | ウィンドウ   |        |      |       | Ctrl+   | N  |
| 新しい  | シークレット・ | ウィンド   | ゥ    | Ctrl- | +Shift+ | N  |
| 履歴   |         |        |      |       |         | ÷  |
| ダウンロ | コード     |        |      |       | Ctrl    | +J |
| プックマ | ?-7     |        |      |       |         | Þ  |
| ズーム  |         | _      | 100% | +     |         | :3 |
| 印刷   |         |        |      |       | Ctrl-   | ŧР |
| キャスト |         |        |      |       |         |    |
| 検索   |         |        |      |       | Ctrl-   | +F |
| その他  | のツール    |        |      |       |         | •  |
| 編集   | 切り      | Q9     | ٦ť   | °-    | 貼り      | 付け |
| 設定   |         |        |      |       |         |    |
| しょう  |         |        |      |       |         | Þ  |
| 終了   |         |        |      |       |         |    |
|      |         |        |      |       |         |    |

② 画面左側のメニューの「詳細設定」の横の「▼」をクリック。

| <b>*</b> 55 | 定 ×             | +                | ∨ - □ ×      |  |  |
|-------------|-----------------|------------------|--------------|--|--|
| ← → C       |                 |                  |              |  |  |
| 👥 75        | プリ 🕄 国土交通省電子入 🕥 | 国土交通省電子入         | Ⅲ リーディング リスト |  |  |
| 0           | 設定              | Q. 設定項目を検索       |              |  |  |
| •           | Google の設定      | Google の設定       |              |  |  |
| Ê           | 自動入力            | <u>ユーザー1</u>     | •            |  |  |
| ۲           | セキュリティとプライバシー   | 同期と Google サービス  | •            |  |  |
| ۲           | デザイン            | ブックフ クと叩字の へっぱ ト |              |  |  |
| Q           | 検索エンジン          |                  | ,            |  |  |
|             | 既定のブラウザ         |                  |              |  |  |
| Ċ           | 起動時             |                  |              |  |  |
| 詳細設定 ・      |                 |                  |              |  |  |
| *           | 拡張機能 🛛          |                  |              |  |  |
| 9           | Chrome について     |                  |              |  |  |

③ 詳細設定の下に展開されたメニューの「言語」をクリックして、表示された一覧から「言語」 枠の「V」をクリックして設定パネルを開く。

| ✿ 設定                              | ×                           | +                      | ~ - 🗆 X |
|-----------------------------------|-----------------------------|------------------------|---------|
| $\leftrightarrow$ $\rightarrow$ C | Chrome   chrome             | e://settings/languages | 🖻 🛧 🔒 : |
| 👯 アプリ 🔇 国土                        | 👬 アブリ 📀 国土交通省電子入 📀 国土交通省電子入 |                        |         |
| <b>0</b> 設定                       |                             | Q, 設定項目を検索             |         |
| 💄 Google 🔿                        | 設定                          | 言語                     |         |
| <b>自</b> 自動入力                     |                             | 言語                     | _ (~)   |
|                                   | ティとプライバ                     | ロ 幸福<br>スペルチェック        |         |
| 🌪 デザイン                            |                             |                        |         |
| <ul><li>Q 検索エンジ</li></ul>         | ッン                          |                        |         |
| 既定のブラ                             | ラウザ                         |                        |         |
| し 起動時                             |                             |                        |         |
| 詳細設定                              |                             |                        |         |
| ● 言語                              |                             |                        |         |
| . ダウンロ-                           | -  *<br>•                   |                        |         |

④ 表示された画面の「母国語以外のページで翻訳ツールを表示する」の設定をオフにする。

| ✿ 設定 >                                             | < +                               | ✓ - □ ×  |  |
|----------------------------------------------------|-----------------------------------|----------|--|
| $\leftarrow$ $\rightarrow$ C $\odot$ Chrome   chro | ome://settings/languages          | 12 🖈 😩 : |  |
| 🗰 アプリ 🔇 国土交通省電子入 🕻                                 | 🗰 アブリ 🚱 国土交通省電子入 🔇 国土交通省電子入       |          |  |
| ● 設定                                               | Q 設定項目を検索                         |          |  |
| ▲ Google の設定                                       | 言語                                |          |  |
| 自 自動入力                                             | 言語                                | ^        |  |
| <ul> <li></li></ul>                                | 言語を希望の順序に並べ替えます                   |          |  |
| 🍘 デザイン                                             | 日本語<br>この言語がページを翻訳する場合に使用されます     | :        |  |
| Q 検索エンジン                                           | この言語が Google Chrome UI の表示に使用されます |          |  |
| 既定のブラウザ                                            | 英語 (アメリカ合衆国)                      | :        |  |
| し 起動時                                              | 英語                                | :        |  |
| 詳細設定                                               | 言語を追加                             |          |  |
| ● 言語                                               | 母国語以外のページで翻訳ツールを表示する              | •        |  |
| ダウンロード                                             | スペルチェック                           |          |  |